# **TIA Portal User Guide**

## **TIA PORTAL ICONS**

| ICON       | NAME              | FUNCTION                                |  |  |  |  |
|------------|-------------------|-----------------------------------------|--|--|--|--|
| [→         | Sign in / Log out | Sign in / Log out of the Portal.        |  |  |  |  |
| ♀ Refresh  |                   | Refresh the screen.                     |  |  |  |  |
| $\nabla$   | Filter            | Search by selected filter.              |  |  |  |  |
| <b>K</b> 3 | Expand            | Expand the screen.                      |  |  |  |  |
| + Add      |                   | Add another contact / risk / funder.    |  |  |  |  |
| × Close    |                   | Close the window.                       |  |  |  |  |
| 11         | Sort              | Sort in alphabetical / numerical order. |  |  |  |  |
| 1 Upload   |                   | Upload a document.                      |  |  |  |  |
| Main Menu  | Return Main Menu  | Return to home page / main menu.        |  |  |  |  |

## TIA PORTAL APPLICATIONS STATUSSES Status Description

## UNDERSTANDING THE FUNDING APPLICATIONS STAGES

TIA has a three-stage application process; the Submission of Statement of Interest and Basic Assessment, Full Assessment and Approval.

#### Stage 1 - Submission of Statement of Interest and Basic Assessment

The applicant is required in this stage to submit the Statement of Interest (SOI), via the online application system. The Statement of Interest describes the intellectual property, commercial, team, proposed technology innovation and budget. Once the SOI has fully met all the criteria, a detailed Full Application will be made available for completion and submission.

#### Stage 2 - Full Assessment

Once the Full Application has been submitted, there will be an assessment conducted to determine whether the Applicant has submitted all the necessary information to proceed to Full Assessment. The Full Assessment involves opportunity evaluation in commercialisation, intellectual property, technical and legal. Deal structuring and a project execution plan will be developed at this stage.

#### Stage 3 – Approval

Approval of Applications is always subject to availability of funding. Applications that preceded the Full Assessment stage are approved by TIA Approving Committee.

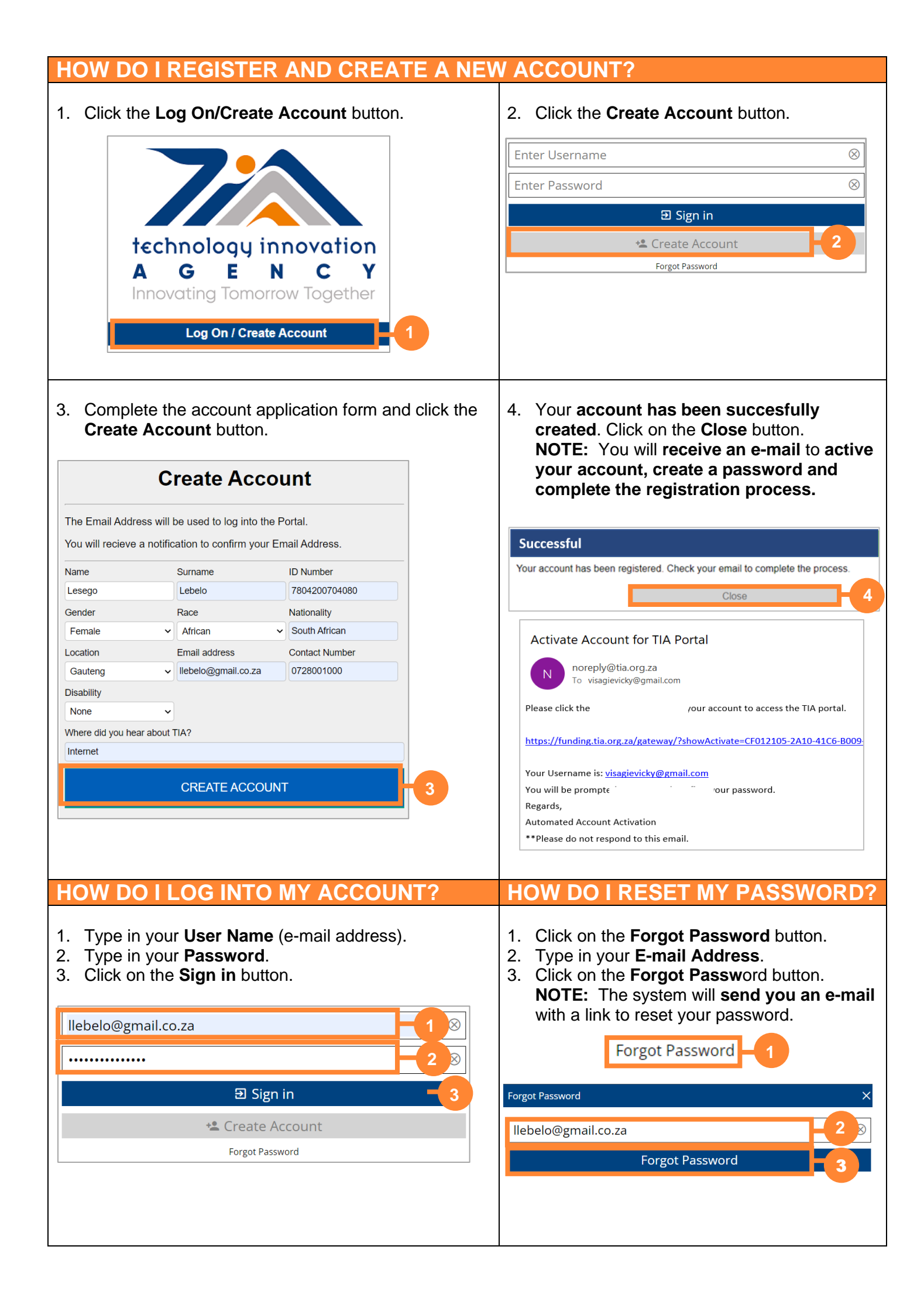

## HOW DO I CREATE AND SUBMIT A SOI APPLICATION?

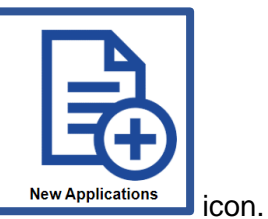

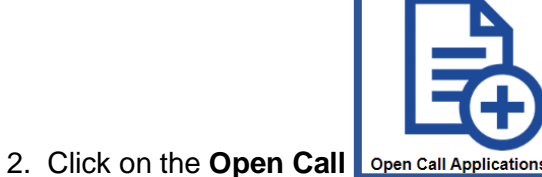

icon.

1. Click on the **New Applications** 

#### 3. Click the **Create Open Application Form** button.

| ^ Application Forms          | Ç |
|------------------------------|---|
| Create Open Application Form |   |

4. Then click

NOTE: The Application Form will open and expand.

## UNDERSTANDING THE NEW APPLICATION SCREEN

- Main Menu button click to return to the Home Page.
- **FAQ** Frequently Asked Questions pertaining to a specific screen.
- Instructions Download documents and information required by TIA.

| Main Menu                                                                                                    |
|----------------------------------------------------------------------------------------------------|
| ✓ FAQ                                                                                                    |
| ^ Instructions                                                                                                    |
| The applicant can prepare the required Legal Checklist information but will only be submitted at the full application stage. |
| Download Due Diligence Checklist                                                                                             |
| Download Financial Projections Template                                                                                      |
| Download Project Execution Plan                                                                                              |
|                                                                                                    |

## COMPLETING THE SOI APPLICATION FORM

- Each of the tabs must be completed in full.
- All fields marked with a red astrix \* are mandatory.
- The system will not allow you to save or submit unless all mandatory fields have been completed.
- A maximum of 250 words per answer at SOI level (more information will be required at Full Application level).
- A certified copy of the applicant's ID document must be attached under the Uploads tab.

| APPLICANT & ORGANISATION ADDITIONAL CONTACTS PROJECT DETAILS PROJECTS & FUNDING DECLARATION UPLOA | DS |
|---------------------------------------------------------------------------------------------------|----|
|---------------------------------------------------------------------------------------------------|----|

## VALIDATE, SAVE & SUBMIT

- All Application fields MUST be VALIDATED before it can be saved or submitted. Validation will ensure that all mandatory fields are completed. Incomplete mandatory fields will be marked in red please click through all tabs and complete mandatory fields before saving / submitting.
- The SOI Application can be saved and edited at any time. Please note that **saving the SOI** Application does not submit and send it to TIA.
- VERY IMPORTANT Make sure you click the SUBMIT BUTTON to submit and send to TIA.
- You will receive an email confirmation of submission.
- If you have not received an email confirmation, your SOI application has not been submitted.

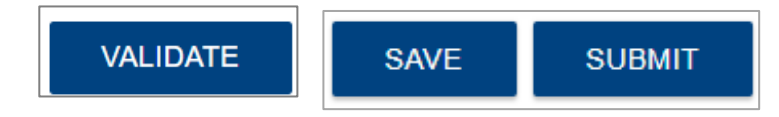

## WHERE CAN I VIEW MY SAVED & SUBMITTED APPLICATIONS?

• All saved and submitted **SOI and Full Applications** can be accessed by clicking the **Applications in Progress** icon on the **Home Page.** 

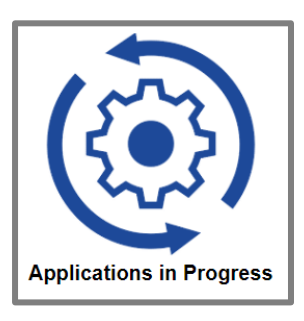

## UNDERSTANDING THE APPLICATIONS IN PROGRESS SCREEN

#### **Current Applications**

- **Project Title** name of the project.
- Application Number unique number that is generated and assigned to the application by the system.
- Application Status indicates the current status/stage of the application.
- Call for Proposal indicates the call type.
- Click on the required Application to highlight and select it.

#### **Viewer**

- The Application detail can be viewed and edited in the Viewer section of the screen.
- Click on Expand icon to expand the selected Application.

| ^ Current Applications   |    |                    |     |                            |    |                   | A C                           |
|--------------------------|----|--------------------|-----|----------------------------|----|-------------------|-------------------------------|
| Show 10 v entries        |    |                    |     |                            |    |                   | Showing 1 to 10 of 13 entries |
| Project Title            | ↓† | Application Number | ţţ. | Application Status         | 11 | Call for Proposal | ţ†                            |
| Testing_Vertical Farming |    | 1229/01            |     | Full Application Submitted |    | OPEN CALL         |                               |

• The Upload Requested Documents functionality will ONLY be available if you click on the Application, highlight and selected it.

| ^ Upload Requested Documents |  |  |  |  |  |  |
|------------------------------|--|--|--|--|--|--|
| Upload Related Document      |  |  |  |  |  |  |

## HOW DO I COMPLETE AND SUBMIT MY FULL APPLICATION?

- Please note that you will not be able to edit the already completed SOI tabs at full applicaton stage.
- Additional tabs, requiring additional information will now be available.
- Each of the tabs **must be completed** in full.
- Most fields are mandatory click the VALIDATE button at the bottom of the screen to ensure all
  mandatory fields have been completed. The system will not allow you to save or submit without
  completing all mandatory fields. Remember to check ALL tabs for mandatory fields.
- The system will not allow you to save or submit unless all mandatory fields have been completed.
- A maximum of a **1000 words per answer** at Full Application level (more information will be required at Full Application level).
  - The following **mandatory documents must be downloaded**, completed and uploaded under the Uploads tab before submission: Due Diligence Checklist, Financial Projections, Project Execution Plan.

| APPLICANT & ORGANISATION |                           | ADDITIONAL CO | CONTACTS PRC |      | IECT DETAILS | PROJECTS & FUNDING  | DECLARATION   | UPLOADS |  |
|--------------------------|---------------------------|---------------|--------------|------|--------------|---------------------|---------------|---------|--|
| TECHNOLOGY               | OGY INTELLECTUAL PROPERTY |               | THE MA       | RKET | ECONOMIC A   | ND FINANCIAL RETURN | THE BUSSINESS | RISKS   |  |

## **SAVE & SUBMIT**

- All Application fields MUST be VALIDATED before it can be saved or submitted. Validation will ensure that all mandatory fields are completed. Incomplete mandatory fields will be marked in red please click through all tabs and complete mandatory fields before saving / submitting.
- The Full Application can be saved and edited at any time. Please note that saving the Full Application does not submit and send it to TIA.
- VERY IMPORTANT Make sure you click the SUBMIT BUTTON to submit and send to TIA.
- You will receive an **email confirmation of submission**. If you have not received an email confirmation, your full application has not been submited.

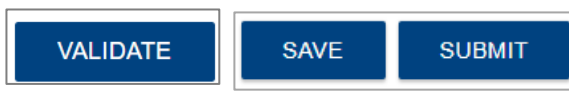

## HOW DO I UPLOAD AND SUBMIT REQUESTED DOCUMENTS?

- Click on the Applications Status icon.
- The Upload Documents functionality will ONLY be available if the Application is highlighted and selected.
- Browse and select additional due diligence documents.
- Give each document the CORRECT Description in the Keywords section.
- Click Upload (SUBMIT the upload button submits the documents to TIA).

| Outpload Requested Documents |             |
|------------------------------|-------------|
| Upload Relat                 | ed Document |
| Opposed Requested Document   |             |
| Due Diligence Document 01    | 1           |
| Due Diligence Document 02    | 1           |
| Due Diligence Document 03    | 1           |
| Due Diligence Document 04    | 1           |
| Due Diligence Document 05    | 1           |
| Keywords                     |             |
| Document Description         | 0           |
|                              |             |
| Document Description 2       | 0           |
|                              |             |
| Document Description 3       | 0           |
|                              |             |
| Document Description 4       | •           |
|                              |             |
| Document Description 5       | Œ           |
|                              |             |
| Clear                        | Upload      |

## WHERE CAN I VIEW, EDIT AND SUBMIT QUARTERLY REPORTING?

• All reports can be edited, submitted and accessed under **Reporting** on the **Home Page**.

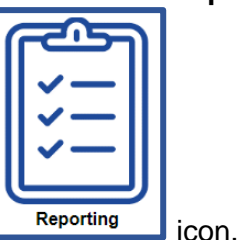

• To access reports, click on the Reporting

#### Project Reports

- All Quarterly Reports will be available on the Project Reports page.
- Click on the required Report to highlight and select it.

#### <u>Viewer</u>

- The Report detail can be viewed and edited in the Viewer section of the screen.
- Click on Expand icon to expand the selected Report.
- The Report Due Date can be seen in the report detail.

| ^ Project Reports  |    |                         |                |               |    |               |
|--------------------|----|-------------------------|----------------|---------------|----|---------------|
| Show 10 v entries  |    |                         |                |               |    |               |
| Application Number | 11 | Project Title           | 11             | Report Number | 11 | Report Status |
| 1167/01            |    | Precision Flour Milling |                | 1010          |    | In Progress   |
| 1167/01            |    | Precision Flour Milling |                | 1009          |    | In Progress   |
| 1146/01            |    | Livestock               |                | 1008          |    | Submitted     |
|                    |    |                         | Previous 1 Nex | t             |    |               |

## HOW DO I COMPLETE AND SUBMIT MY QUARTERLY REPORT?

• Each of the tabs must be completed in full. All fields marked with a red astrix \* are mandatory.

#### **Technology Readiness**

- Click Edit and select the Technology Readiness Level.
- Type in the **Description**.

#### **Progress**

- Click Edit and complete the Milestones Achieved.
- Complete the Intellectual Property.

#### Market and Industry Readiness

• Complete the Market Trends and Risks.

#### <u>Uploads</u>

- Upload the Financial Statement and Technical Report.
- Click Validate to ensure that all required information has been completed in full.
- VERY IMPORTANT Make sure you click the SUBMIT BUTTON to submit and send to TIA.
- You will **receive an email confirmation of submission**. If you have not received an email confirmation, your Quarterly Report has not been submited.

| TECHNOLOGY READINESS | PROGRESS | MARKET AND INDUSTRY READINESS | UPLOADS |
|----------------------|----------|-------------------------------|---------|
|----------------------|----------|-------------------------------|---------|